# فتاەلل (WI) يميظنت ديرف فرعم نيوكت 200/300 ةلسلسلا نم ةرادملا تالوحملا ىلع

### فدەلا

نم ةرادملا تالوحملا ىلع Telephony WI نيوكت ةيفيك حرش وه ةلاقملا هذه نم فدهلا .200/300 ةلسلسلا

# قيبطتلل ةلباقلا ةزهجألا

SF/SG 300 Series و SF/SG 200 ةرادملا تالوحملا

# جماربلا رادصإ

•1.3.0.62

### Telephony OUI نيكمت

ةكبش ةرادإ رتخاو بيولا نيوكتل ةدعاسملا ةادألا ىلإ لوخدلا ليجستب مق .1 ةوطخلا :صئاصخلا ةحفص حتف متي .صئاصخلا < ةيتوصلا VLAN ةكبش < VLAN

| Properties                                                                                                    |                                                                             |                               |                |    |  |  |  |  |
|----------------------------------------------------------------------------------------------------|-----------------------------------------------------------------------------|-------------------------------|----------------|----|--|--|--|--|
| Auto Smartport is currently disabled. Auto Smartport and Telephony OUI are mutually exclusive.<br>CoS/802.1p and DSCP values are used only for LLDP MED Network Policy and Auto Voice VLAN. |                                                                             |                               |                |    |  |  |  |  |
| Voice VLAN Settings<br>Operational Status can be                                                                                                    | affected by Auto Voice VL                                                   | AN if enabled                 |                |    |  |  |  |  |
| Administrative Status                                                                                                    | Administrative Status Operational Status                                    |                               |                |    |  |  |  |  |
| Voice VLAN ID:                                                                                                    | 10                                                                          | (Range: 1 - 4094, Default: 1) | Voice VLAN ID: | 1  |  |  |  |  |
| CoS/802.1p:                                                                                                    | 5 V (Default 5)                                                             |                               | CoS/802.1p:    | 5  |  |  |  |  |
| DSCP:                                                                                                    | 46 🗸 (Default 46)                                                           |                               | DSCP:          | 46 |  |  |  |  |
| Dynamic Voice VLAN Setti<br>Dynamic Voice VLAN:                                                                                                    | ngs<br>Enable Auto Voice<br>Enable Telephony                                | VLAN                          |                |    |  |  |  |  |
| Auto Voice VLAN Activation:                                                                                                    | <ul> <li>Disable</li> <li>Immediate</li> <li>By external Voice V</li> </ul> | LAN trigger                   |                |    |  |  |  |  |
| Apply Cancel                                                                                                    |                                                                             |                               |                |    |  |  |  |  |

فرعم لقح يف ةيتوصلا رورملا ةكرحل ةيتوصلا VLAN ةكبش فرعم لخدأ .2 ةوطخلا .ةيتوصلا VLAN ةكبش

VLAN ةكبش فرعم ەسفن وە ةيتوصلا VLAN ةكبش فرعم نوكي نأ نكمي ال :ةظحالم .يضارتفالا ةيتوصلا

ةلدسنملا ةمئاقلا نم (CoS) ةمدخلا ةئف راظتنا ةمئاق رتخأ (يرايتخإ) .3 ةوطخلا ةطساوب ةميقلا هذه مادختسإ متي .ةيتوصلا تانايبلا رورم ةكرح عضول CoS/802.1p ةياهن ةطقن فاشتكا لوكوتورب - طابترالا ةقبط فاشتكا لوكوتورب) LLDP-MED .ةيتوص ةكبش ةسايسك (طئاسولا

ةلدسنملا ةمئاقلا نم (DSCP) ةزيمملا تامدخلا دوك ةطقن رتخأ (يرايتخإ) .4 ةوطخلا هذه مادختسإ متي .ةلباقملا ةمدخلا مادختساب ةدراولا ةيتوصلا مزحلا زييمتل DSCP فاشتكا لوكوتورب - طابترالا ةقبط فاشتكا لوكوتورب) LLDP-MED ةطساوب ةميقلا .ةيتوص ةكبش ةسايسك (طئاسولا ةياهن ةطقن

ىلإ عجرا ،LLDP-MED ةكبشلا ةسايس لوح تامولعملا نم ديزم ىلع لوصحلل :ةظحالم <u>طابترالا ةقبط فاشتكا لوكوتورب ةياهن ةطقن فاشتكا ةكبش ةسايس نيوكت</u> .200/300 Series زارط قرادملا تالوحملا ىلع (LLDP) ايلاح اەنيوكت مت يتلا ميقلا ىلع روثعلا كنكمي ،ليغشتلا ةلاح لقح يف :ةظحالم .DSCP و CoS/802.1p و ةيتوصلا VLAN ةكبش فرعمل

Telephony نيكمتل Telephony UI نيكمت رقنا ،Dynamic Voice VLAN لقح يف .5 ةوطخلا .WI

نيوكتلا ظفحل قيبطت قوف رقنا .6 ةوطخلا.

## Telephony OUI لودج ىلإ ديدج OUI ةڧاضإ

ةكبش ةرادإ رتخاو بيولا نيوكتل ةدعاسملا ةادألا ىلإ لوخدلا ليجستب مق .1 ةوطخلا :Telephony OUI ةحفص حتتفت .VLAN < ةيتوصلا VLAN ةكبش < VLAN

| Telephony OUI       |                                                        |
|---------------------|--------------------------------------------------------|
| Telephony OUI Ope   | erational Status: Enabled                              |
| CoS/802.1p:         | 6 🗸                                                    |
| Remark CoS/802.1    | 1p: 🗸                                                  |
| 🜣 Auto Membership / | Aging Time: 1 day(s) 10 hr(s) 30 min(s) (1min 30 days) |
| Apply Car           | ncel                                                   |
| Telephony OUI Table |                                                        |
| Telephony OUI       | Description                                            |
| 00-01-e3            | Siemens_AG_phone                                       |
| 00-03-6b            | Cisco_phone                                            |
| 00-09-6e            | Avaya                                                  |
| 00-0f-e2            | H3C_Aolynk                                             |
| 00-60-b9            | Philips_and_NEC_AG_phone                               |
| 00-d0-1e            | Pingtel_phone                                          |
| 00-e0-75            | Polycom/Veritel_phone                                  |
| 00-e0-bb            | 3Com_phone                                             |
| Add D               | elete Restore Default OUIs                             |

.OUI فتاهلل يلاحلا عضولا ليغشتلا ةلاحب صاخلا Telephony OUI لاجم ضرعي :ةظحالم

ةلدسنملا ةمئاقلا نم (CoS) ةمدخلا ةئف راظتنا ةمئاق رتخأ (يرايتخإ) .2 ةوطخلا .ةيتوصلا رورملا ةكرحل اهصيصختل CoS/802.1p توص رورم ةكرح كانه نوكيل CoS/802.1p ةظحالم رايتخالا ةناخ ددح (يرايتخإ) .3 ةوطخلا .ةددحملا CoS ةميقب اهميلعت متي ةرداص

يف بغرت يذلا ةيئاقلتلا ةيوضعلا مداقت تقو لقح يف تقولا لخدأ .4 ةوطخلا ةيحالص ةدم ءاهتنا دعب ةيتوصلا VLAN ةكبش نم اءزج نوكتل ةهجاوك هب ظافتحالا .ةهجاولا ىلع اهفاشتكا مت يتلا فتاوهلل MAC نيوانع عيمج ىلع Live ةميق

| Telephony OUI       |                                                        |
|---------------------|--------------------------------------------------------|
| Telephony OUI Ope   | erational Status: Enabled                              |
| CoS/802.1p:         | 6 🗸                                                    |
| Remark CoS/802.1    | 1p: 🗸                                                  |
| 🌣 Auto Membership / | Aging Time: 1 day(s) 10 hr(s) 30 min(s) (1min 30 days) |
| Apply Car           | icel                                                   |
| Telephony OUI Table |                                                        |
| Telephony OUI       | Description                                            |
| ✓ 00-01-e3          | Siemens_AG_phone                                       |
| 00-03-6b            | Cisco_phone                                            |
| 00-09-6e            | Avaya                                                  |
| 00-0f-e2            | H3C_Aolynk                                             |
| 00-60-b9            | Philips_and_NEC_AG_phone                               |
| 00-d0-1e            | Pingtel_phone                                          |
| 00-e0-75            | Polycom/Veritel_phone                                  |
| 00-e0-bb            | 3Com_phone                                             |
| Add D               | elete Restore Default OUIs                             |

نيوكتلا ظفحل قيبطت قوف رقنا .5 ةوطخلا.

لودج يف ايلعلاا رايتخالا ةناخ ددح ،Telephony WI تالاخدا عيمج فذحل (يرايتخا) .6 ةوطخلا .فذح قوف رقنا مث ،Telephony Wl

يتلا الا ةلااسرلل رايتخالا ةناخ ددح ،ددحم WI يفتاه لاخدا فذحل (يرايتخا) .7 ةوطخلا .فذح رقناو ،اهفذح ديرت

مدختسملا لبق نم ةفرعملا Telephony WI تالاخدا عيمج فذحل (يرايتخإ) .8 ةوطخلا .ةيضارتفالا ىوصقلا دودحلا ةداعتسإ قوف رقنا ،WI يضارتفالا فتاهلاب ظافتحالاو

| Telephony OUI       |                                                        |
|---------------------|--------------------------------------------------------|
| Telephony OUI Ope   | erational Status: Enabled                              |
| CoS/802.1p:         | 6 🗸                                                    |
| Remark CoS/802.1    | 1p:                                                    |
| 🜣 Auto Membership / | Aging Time: 1 day(s) 10 hr(s) 30 min(s) (1min 30 days) |
| Apply Car           | ncel                                                   |
| Telephony OUI Table |                                                        |
| Telephony OUI       | Description                                            |
| 00-01-e3            | Siemens_AG_phone                                       |
| 00-03-6b            | Cisco_phone                                            |
| 00-09-6e            | Avaya                                                  |
| 00-0f-e2            | H3C_Aolynk                                             |
| 00-60-b9            | Philips_and_NEC_AG_phone                               |
| 00-d0-1e            | Pingtel_phone                                          |
| 00-e0-75            | Polycom/Veritel_phone                                  |
| 00-e0-bb            | 3Com_phone                                             |
| Add D               | elete Restore Default OUIs                             |

ةفاضإ ةذفان رەظت .ةفاضإ قوف رقنا ،Wl ةديدج ةيفتاه ةلاسر ةفاضإل .9 ةوطخلا .Telephony UI

| -cc (3 Octets)                  |
|---------------------------------|
| honeOUI (13/32 Characters Used) |
|                                 |

لقح يف زاهجلل MAC ناونع نم ىلوألا ةثالثلا ةينامثلا ةمظنألا لخدأ .10 ةوطخلا .Telephony WI

لاجم فصولاا يف WI لا فصو (يرايتخإ) .11 ةوطخ لخدي.

.Ul ةيقربلا فيضي نأ قبطي ةقطقط .12 ةوطخلا

نيوكتلا دعب تمت يتلا تارييغتلا هاندأ ةروصلا ضرعت.

| Telephony OUI                              |                                                       |  |  |  |  |  |
|--------------------------------------------|-------------------------------------------------------|--|--|--|--|--|
| Telephony OUI Operational Status: Disabled |                                                       |  |  |  |  |  |
| CoS/802.1p:                                | 6 🗸                                                   |  |  |  |  |  |
| Remark CoS/802.1p                          | х. <b>Г</b>                                           |  |  |  |  |  |
| 🗢 Auto Membership Ag                       | ging Time: 1 day(s) 10 hr(s) 30 min(s) (1min 30 days) |  |  |  |  |  |
| Apply Canc                                 | el                                                    |  |  |  |  |  |
| Telephony OUI Table                        |                                                       |  |  |  |  |  |
| Telephony OUI                              | Description                                           |  |  |  |  |  |
| 00-01-e3                                   | Siemens_AG_phone                                      |  |  |  |  |  |
| 00-03-6b                                   | Cisco_phone                                           |  |  |  |  |  |
| 00-09-6e                                   | Avaya                                                 |  |  |  |  |  |
| 00-0f-e2                                   | H3C_Aolynk                                            |  |  |  |  |  |
| 00-60-b9                                   | Philips_and_NEC_AG_phone                              |  |  |  |  |  |
| 00-d0-1e                                   | Pingtel_phone                                         |  |  |  |  |  |
| 00-e0-75 I                                 | Polycom/Veritel_phone                                 |  |  |  |  |  |
| 00-e0-bb 3Com_phone                        |                                                       |  |  |  |  |  |
| aa-bb-cc                                   | NorthPhoneOUI                                         |  |  |  |  |  |
| Add Del                                    | ete Restore Default OUIs                              |  |  |  |  |  |

# WIs ساسأ ىلع ةيتوصلا VLAN ةكبش ىلإ ةەجاو ةفاضإ

ةكبش ةرادإ رتخاو بيولا نيوكتل ةدعاسملا ةادألا ىلإ لوخدلا ليجستب مق .1 ةوطخلا OUI ةهجاو ةحفص حتف متي .Telephony UI ةهجاو < ةيتوصلا VLAN ةكبش < VLAN :ةيفتاهلا

| Telephony OUI Interface                                    |                    |           |                                  |                           |  |  |
|------------------------------------------------------------|--------------------|-----------|----------------------------------|---------------------------|--|--|
| Interface Settings Table Showing 1-26 of 26 All 🗸 per page |                    |           |                                  |                           |  |  |
| Filter: Interface Type equals to Port V Go                 |                    |           |                                  |                           |  |  |
|                                                            | Entry No.          | Interface | Telephony OUI<br>VLAN Membership | Telephony OUI<br>QoS Mode |  |  |
| ۲                                                          | 1                  | FE1       | Disabled                         | MAC Address               |  |  |
| 0                                                          | 2                  | FE2       | Disabled                         | MAC Address               |  |  |
| 0                                                          | 3                  | FE3       | Disabled                         | MAC Address               |  |  |
| 0                                                          | 4                  | FE4       | Disabled                         | MAC Address               |  |  |
| 0                                                          | 5                  | FE5       | Disabled                         | MAC Address               |  |  |
| 0                                                          | 6                  | FE6       | Disabled                         | MAC Address               |  |  |
| 0                                                          | 7                  | FE7       | Disabled                         | MAC Address               |  |  |
| 0                                                          | 8                  | FE8       | Disabled                         | MAC Address               |  |  |
| 0                                                          | 9                  | FE9       | Disabled                         | MAC Address               |  |  |
| 0                                                          | 10                 | FE10      | Disabled                         | MAC Address               |  |  |
| 0                                                          | 11                 | FE11      | Disabled                         | MAC Address               |  |  |
| 0                                                          | 12                 | FE12      | Disabled                         | MAC Address               |  |  |
| 0                                                          | 13                 | FE13      | Disabled                         | MAC Address               |  |  |
| 0                                                          | 14                 | FE14      | Disabled                         | MAC Address               |  |  |
| 0                                                          | 15                 | FE15      | Disabled                         | MAC Address               |  |  |
| 0                                                          | 16                 | FE16      | Disabled                         | MAC Address               |  |  |
| 0                                                          | 17                 | FE17      | Disabled                         | MAC Address               |  |  |
| 0                                                          | <mark>1</mark> 8   | FE18      | Disabled                         | MAC Address               |  |  |
| 0                                                          | 19                 | FE19      | Disabled                         | MAC Address               |  |  |
| 0                                                          | 20                 | FE20      | Disabled                         | MAC Address               |  |  |
| 0                                                          | 21                 | FE21      | Disabled                         | MAC Address               |  |  |
| 0                                                          | 22                 | FE22      | Disabled                         | MAC Address               |  |  |
| 0                                                          | 23                 | FE23      | Disabled                         | MAC Address               |  |  |
| 0                                                          | 24                 | FE24      | Disabled                         | MAC Address               |  |  |
| 0                                                          | 25                 | GE1       | Disabled                         | MAC Address               |  |  |
| 0                                                          | 26                 | GE2       | Disabled                         | MAC Address               |  |  |
|                                                            | Copy Settings Edit |           |                                  |                           |  |  |

.UI فتاەلل اەنيوكت ديرت يتلا ةەجاولاب صاخلا ويدارلا رز قوف رقنا .2 ةوطخلا

ةەجاولا ريرحت دادعإ ةذفان رەظت .ريرحت قوف رقنا .3 ةوطخلا.

| Interface:                     | ● Port FE1 🗸 🔿 LAG 1 🗸                                        |
|--------------------------------|---------------------------------------------------------------|
| Telephony OUI VLAN Membership: | Enable                                                        |
| Voice VLAN QoS Mode:           | <ul> <li>All</li> <li>Telephony Source MAC Address</li> </ul> |
| Apply Close                    |                                                               |

LAG وأ ءانيم امإ تقطقط ،فلتخم نراق لكشي نأ تنأ ديري نإ (يرايتخإ) .4 ةوطخ ةمئاقلا نم نراق رخآ ترتخاو لاجم نراق يف يكلسال رز (طباورلا عيمجت ةعومجم) .ةلدسنملا

امم ،دحاو يقطنم طابتراٍ يف تاهجاولا (LAG) تاطابترالا عيمجت ةعومجم عمجت :ةظحالم .ربكأ ايددرت اقاطن رفوي

نيكمتل Telephony UI VLAN ةيوضع لقح يف enable رايتخالاا ةناخ ددح .5 ةوطخلا كلذ دعب ،فتاه رفوتي لا نم دحاو طبر مءالت نإ .ةراتخملا ةهجاولا ىلع Telephony UI .يتوص VLAN لا ىلإ تفضأ نراقلا

ةمدخلا ةدوج عضو ل.قح يف ةرفوتملا (QoS) ةمدخلا ةدوج عاضوأ دحأ قوف رقنا .6 ةوطخلا :ةيتوصلا VLAN ةكبشل

VLAN ةكبشل ةصصخملا مزحلا عيمج ىلع ةمدخلا ةدوج تاملعم قبطي — all · .ةيتوصلا

فتاوه نم طقف مزحلا ىلع ةمدخلا ةدوج تاملعم قبطي — فتاهلا ردصمل MAC ناونع · .IP

نيوكتلا ظفحل قيبطت قوف رقنا .7 ةوطخلا.

ةددعتم تاهجاو ىلع ةهجاو نيوكت قيبطت

ةكبش ةرادإ رتخاو بيولا نيوكتل ةدعاسملا ةادألا ىلإ لوخدلا ليجستب مق .1 ةوطخلا OUI ةهجاو ةحفص حتف متي .Telephony UI ةهجاو < ةيتوصلا VLAN ةكبش < VLAN :ةيفتاهلا

| Telephony OUI Interface                                    |           |           |                                  |                           |  |          |
|------------------------------------------------------------|-----------|-----------|----------------------------------|---------------------------|--|----------|
| Interface Settings Table Showing 1-26 of 26 All 🗸 per page |           |           |                                  |                           |  | per page |
| Filter: Interface Type equals to Port V Go                 |           |           |                                  |                           |  |          |
|                                                            | Entry No. | Interface | Telephony OUI<br>VLAN Membership | Telephony OUI<br>QoS Mode |  |          |
| 0                                                          | 1         | FE1       | Enabled                          | MAC Address               |  |          |
| 0                                                          | 2         | FE2       | Disabled                         | MAC Address               |  |          |
| 0                                                          | 3         | FE3       | Disabled                         | MAC Address               |  |          |
| 0                                                          | 4         | FE4       | Disabled                         | MAC Address               |  |          |
| 0                                                          | 5         | FE5       | Disabled                         | MAC Address               |  |          |
| 0                                                          | 6         | FE6       | Disabled                         | MAC Address               |  |          |
| 0                                                          | 7         | FE7       | Disabled                         | MAC Address               |  |          |
| 0                                                          | 8         | FE8       | Disabled                         | MAC Address               |  |          |
| 0                                                          | 9         | FE9       | Disabled                         | MAC Address               |  |          |
| 0                                                          | 10        | FE10      | Disabled                         | MAC Address               |  |          |
| 0                                                          | 11        | FE11      | Disabled                         | MAC Address               |  |          |
| 0                                                          | 12        | FE12      | Disabled                         | MAC Address               |  |          |
| 0                                                          | 13        | FE13      | Disabled                         | MAC Address               |  |          |
| 0                                                          | 14        | FE14      | Disabled                         | MAC Address               |  |          |
| 0                                                          | 15        | FE15      | Disabled                         | MAC Address               |  |          |
| 0                                                          | 16        | FE16      | Disabled                         | MAC Address               |  |          |
| 0                                                          | 17        | FE17      | Disabled                         | MAC Address               |  |          |
| 0                                                          | 18        | FE18      | Disabled                         | MAC Address               |  |          |
| 0                                                          | 19        | FE19      | Disabled                         | MAC Address               |  |          |
| 0                                                          | 20        | FE20      | Disabled                         | MAC Address               |  |          |
| 0                                                          | 21        | FE21      | Disabled                         | MAC Address               |  |          |
| 0                                                          | 22        | FE22      | Disabled                         | MAC Address               |  |          |
| 0                                                          | 23        | FE23      | Disabled                         | MAC Address               |  |          |
| 0                                                          | 24        | FE24      | Disabled                         | MAC Address               |  |          |
| 0                                                          | 25        | GE1       | Disabled                         | MAC Address               |  |          |
| 0                                                          | 26        | GE2       | Disabled                         | MAC Address               |  |          |
|                                                            | Copy Sett | ings      | Edit                             |                           |  |          |

.ةددعتم تاهجاو ىلإ اهخسن ديرت يتلا ةهجاولاب صاخلا رايتخالا رز قوف رقنا .2 ةوطخلا

| Copy configuration from entry 1 (FE1)        |   |  |  |
|----------------------------------------------|---|--|--|
| to: 5-10 (Example: 1,3,5-10 or: FE1,FE3-FE5) |   |  |  |
| Apply Close                                  | ] |  |  |

كنكمي .لاجم نأ لا يف ىلإ ليكشتلا قبطي نأ ديرت تنأ نأ نراقلا تلخد .4 ةوطخلا ةلصافب ةلوصفم ةهجاو لك لاخدإ كنكمي .لاخداك تاهجاولا مسا وأ ةهجاولا ماقرأ مادختسا تاهجاولا نم قاطن لاخدا كنكمي وأ (GE5 وأ GE3 وأ GE1 وأ 5 وأ 3 وأ 1 :لاثملا ليبس ىلع) .(GE5-GE5 وأ 5-1 :لاثملا ليبس ىلع)

نيوكتلا ظفحل قيبطت قوف رقنا .5 ةوطخلا.

نيوكتلا دعب تمت يتلا تارييغتلا هاندأ ةروصلا ضرعت.

| Telephony OUI Interface                                    |                                            |           |                 |               |  |  |  |
|------------------------------------------------------------|--------------------------------------------|-----------|-----------------|---------------|--|--|--|
| Interface Settings Table Showing 1-26 of 26 All 👽 per page |                                            |           |                 |               |  |  |  |
| Filte                                                      | Filter: Interface Type equals to Port V Go |           |                 |               |  |  |  |
|                                                            | Entry No.                                  | Interface | Telephony OUI   | Telephony OUI |  |  |  |
|                                                            |                                            |           | VLAN Membership | QoS Mode      |  |  |  |
| 0                                                          | 1                                          | FE1       | Enabled         | MAC Address   |  |  |  |
| 0                                                          | 2                                          | FE2       | Disabled        | MAC Address   |  |  |  |
| 0                                                          | 3                                          | FE3       | Disabled        | MAC Address   |  |  |  |
| 0                                                          | 4                                          | FE4       | Disabled        | MAC Address   |  |  |  |
| 0                                                          | 5                                          | FE5       | Enabled         | MAC Address   |  |  |  |
| 0                                                          | 6                                          | FE6       | Enabled         | MAC Address   |  |  |  |
| 0                                                          | 7                                          | FE7       | Enabled         | MAC Address   |  |  |  |
| 0                                                          | 8                                          | FE8       | Enabled         | MAC Address   |  |  |  |
| 0                                                          | 9                                          | FE9       | Enabled         | MAC Address   |  |  |  |
| 0                                                          | 10                                         | FE10      | Enabled         | MAC Address   |  |  |  |
| 0                                                          | 11                                         | FE11      | Disabled        | MAC Address   |  |  |  |
| 0                                                          | 12                                         | FE12      | Disabled        | MAC Address   |  |  |  |
| 0                                                          | 13                                         | FE13      | Disabled        | MAC Address   |  |  |  |
| 0                                                          | 14                                         | FE14      | Disabled        | MAC Address   |  |  |  |
| 0                                                          | 15                                         | FE15      | Disabled        | MAC Address   |  |  |  |
| 0                                                          | 16                                         | FE16      | Disabled        | MAC Address   |  |  |  |
| 0                                                          | 17                                         | FE17      | Disabled        | MAC Address   |  |  |  |
| 0                                                          | 18                                         | FE18      | Disabled        | MAC Address   |  |  |  |
| 0                                                          | 19                                         | FE19      | Disabled        | MAC Address   |  |  |  |
| 0                                                          | 20                                         | FE20      | Disabled        | MAC Address   |  |  |  |
| 0                                                          | 21                                         | FE21      | Disabled        | MAC Address   |  |  |  |
| 0                                                          | 22                                         | FE22      | Disabled        | MAC Address   |  |  |  |
| 0                                                          | 23                                         | FE23      | Disabled        | MAC Address   |  |  |  |
| 0                                                          | 24                                         | FE24      | Disabled        | MAC Address   |  |  |  |
| 0                                                          | 25                                         | GE1       | Disabled        | MAC Address   |  |  |  |
| 0                                                          | 26                                         | GE2       | Disabled        | MAC Address   |  |  |  |
|                                                            | Copy Settings Edit                         |           |                 |               |  |  |  |

ةمجرتاا مذه لوح

تمجرت Cisco تايان تايانق تال نم قعومجم مادختساب دنتسمل اذه Cisco تمجرت ملاعل العامي عيمج يف نيم دختسمل لمعد يوتحم ميدقت لقيرشبل و امك ققيقد نوكت نل قيل قمجرت لضفاً نأ قظعالم يجرُي .قصاخل امهتغلب Cisco ياخت .فرتحم مجرتم اممدقي يتل القيفارت عال قمجرت اعم ل احل اوه يل إ أم اد عوجرل اب يصوُتو تامجرت الاذة ققد نع اهتي لوئسم Systems الما يا إ أم الا عنه يل الان الانتيام الال الانتيال الانت الما